## EMÜ kalendri lisamine Outlooki

Kui soovid lisada EMÜ kalendri Outlooki, siis ava Outlooki rakenduses kalendri vaade ja leia üles ülemiselt tööriistaribalt kalendrihalduse alt "Ava kalender" ning vali sealt "Aadressiraamatust..."

|   | ×.   |                      |        |           |           |     |                  | 1         | o                                     | -                                       |              |                        |                    | <b>⇔</b>                                    | 0                           | 25                  |
|---|------|----------------------|--------|-----------|-----------|-----|------------------|-----------|---------------------------------------|-----------------------------------------|--------------|------------------------|--------------------|---------------------------------------------|-----------------------------|---------------------|
|   | Täna | Järgmised<br>7 päeva | Päev   | Töönädal  | Nädal     | Kuu | Ajakava<br>vaade | A<br>kale | wa<br>nder <del>-</del>               | Kalendrirühr                            | mad Sa       | ada kalende<br>meiliga | r Anna I<br>ühiska | kalender Ava<br>asutusse vee<br>Übiskasutus | alda Ka<br>bis <del>+</del> | llendriõigused      |
| • | 5    | - 11. juu            | ini 20 | )23       | illannine |     |                  |           | <u>A</u> adr<br><u>R</u> uun<br>Inter | essiraamatus<br>nide loendist<br>netist | st<br>t      | läna<br>23°C/8°C       | *                  | Homme<br>17°C/5°C                           | _                           | laupäev<br>17°C/5°C |
|   | ⇒ к  | alender ×            | +      | EMÜ kalen | ider X    |     |                  | _         | Loo uus tübi kalender                 | nder                                    |              |                        |                    | _                                           |                             |                     |
|   | ESMA | SPÄEV                |        | TEIS      | SIPÄEV    |     |                  |           | Ava i                                 | übiskalandar                            | i di ci i ii | NELJAP                 | ÄEV                |                                             | REE                         | EDE                 |
|   | 5    |                      |        | 6         |           |     |                  | /         | Avai                                  | u <u>n</u> iskalender.                  |              | 8                      |                    |                                             | 9                           |                     |
|   |      |                      |        |           |           |     |                  |           |                                       |                                         |              |                        |                    |                                             |                             |                     |
|   |      |                      |        |           |           |     |                  |           |                                       |                                         |              |                        |                    |                                             |                             |                     |
|   |      |                      |        |           |           |     |                  |           |                                       |                                         |              |                        |                    |                                             |                             |                     |
|   |      |                      |        |           |           |     |                  |           |                                       |                                         |              |                        |                    |                                             |                             |                     |

## 2019. aasta Outlooki versioonis:

## 2021. aasta Outlooki versioonis:

| Vaade         | Spikker              | ESET |          |         |     |                  |              |               |                           |                          |                                   |
|---------------|----------------------|------|----------|---------|-----|------------------|--------------|---------------|---------------------------|--------------------------|-----------------------------------|
| •             | .::-                 | ·    |          | •••••   |     |                  | +            | -             | l <sup>ta-tr</sup>        | $\searrow$               | $\Diamond$                        |
| Täna .        | Järgmised<br>7 päeva | Päev | Töönädal | Nädal   | Kuu | Ajakava<br>vaade | Av<br>kalend | a<br>der ~    | Kalendrirühmad<br>~       | Saada kalende<br>meiliga | er Anna kalender<br>ühiskasutusse |
| Kuvar         | nine 🖬               |      | Korra    | Idamine |     | Ŀ                | A            | <u>A</u> ad   | ressiraamatust            |                          | Ühiskası                          |
| 8. juuni 2023 |                      |      |          |         |     | 04               | <u>R</u> uu  | mide loendist |                           |                          |                                   |
| 2             |                      |      |          |         |     |                  | $\oplus$     | Inter         | metist                    |                          |                                   |
| ,             |                      |      |          |         |     |                  |              | Loo           | <u>u</u> us tühi kalender |                          |                                   |
|               |                      |      |          |         |     |                  | ٩            | Ava           | ü <u>h</u> iskalender     |                          |                                   |
|               |                      |      |          |         |     |                  |              |               |                           |                          |                                   |
|               |                      |      |          |         |     |                  |              |               |                           |                          |                                   |

Kalendri lisamiseks kirjuta otsingusse "EMÜ kalender". Tee nimel topeltklikk ning see lisatakse alumisele reale. Seejärel vajuta OK.

| /Ü kalender              | Mine           | Offline Global Addres | s List – Veljo.Kabin@eı | ✓ Täpsem o<br>Täpsem o | tsin |
|--------------------------|----------------|-----------------------|-------------------------|------------------------|------|
| limi                     | Tiitel         | Töötelefon            | Asukoht                 | Osakond                | N    |
| EMÜ kalender             |                |                       |                         |                        | e    |
| EMU LA Course_Shimin Hu  |                |                       |                         |                        | Eľ   |
| EMÜ Looduskogude veebil. |                |                       |                         |                        | Eľ   |
| EMÜ MAG ENERGK           |                |                       |                         |                        | Eľ   |
| EMÜ Prorektor            |                |                       |                         |                        | рі   |
| EMÜ Rektor               |                |                       |                         |                        | re   |
| EMÜ vastuvõtt            |                |                       |                         |                        | Vĉ   |
| semytest                 |                |                       |                         |                        | eı   |
| 🖁 emytootaja             |                |                       |                         |                        | eı   |
| Endel Tammiksaar         |                |                       |                         | Tehnika ja teh         | er   |
| Endla Reintam            | õppeprorektor  | 7313537               | Fr.R. Kreutzwaldi 5     | Rektoraat              | Er   |
| Ene Ilves                | õpetaja        | 7313122               | Kreutzwaldi 5, 2A37     | Metsa- ja maa          | Er   |
| Ene Jõgi                 | peaspetsialist | 7313392               | Kreutzwaldi 56/3,       | Rahandusosak           | Er   |
| Eneli Elken              |                |                       |                         | Metsandus              | er   |
| Le division              |                |                       |                         |                        |      |

## Outlooki veebiversioonis:

Klõpsa "Lisa kalender".

| $\sim$ | aug             | $\uparrow$ | $\downarrow$ |    |    |    |  |  |  |  |
|--------|-----------------|------------|--------------|----|----|----|--|--|--|--|
| E      | Т               | K          | Ν            | R  | L  | Р  |  |  |  |  |
| 31     | 1               | 2          | 3            | 4  | 5  | 6  |  |  |  |  |
| 7      | 8               | 9          | 10           | 11 | 12 | 13 |  |  |  |  |
| 14     | 15              | 16         | 17           | 18 | 19 | 20 |  |  |  |  |
| 21     | 22              | 23         | 24           | 25 | 26 | 27 |  |  |  |  |
| 28     | 29              | 30         | 31           | 1  | 2  | 3  |  |  |  |  |
| 4      | 5               | 6          | 7            | 8  | 9  | 10 |  |  |  |  |
|        |                 |            |              |    |    |    |  |  |  |  |
| Ħ      | 🗄 Lisa kalender |            |              |    |    |    |  |  |  |  |
|        |                 | lende      | r            |    |    |    |  |  |  |  |

"Lisa kalender" aknas klõpsa "Lisa kataloogist", vali oma kasutajakonto, kust otsida ja seejärel otsi asutuse kataloogist "EMÜ kalender".

| Lisa kalender               | Lisa kataloogist                                           |
|-----------------------------|------------------------------------------------------------|
| ♀ Soovitatavad              | Valige konto, kust otsida:                                 |
| @ Lisa isiklikke kalendreid | @emu.ee $\lor$                                             |
| □ Redigeeri minu kalendr    | Valige oma asutuse kataloogist inimene, rühm või ressurss, |
| 🗄 Loo tühi kalender         | emü kalender                                               |
| දරී Lisa kataloogist        | EK EMÜ kalender<br>emy.kalender@emu.ee                     |
| 💬 Telli veebi kaudu         | Esimesed 1 tulemit                                         |
| Laadi üles failist          |                                                            |
| Pühad                       |                                                            |
| 📥 Sünnipäevad               |                                                            |
|                             |                                                            |

Klõpsa nimel ja lisa kalender soovitud rühma ning vali "Lisa"

| EK EMÜ kalender |              |
|-----------------|--------------|
| Lisage rühma    |              |
| Minu kalendrid  | $\checkmark$ |
| Lisa            |              |

Nüüd näed lisaks oma kalendrile ka lisatud kalendrit. Vasakpoolses menüüs on kalendrite loend, kuhu ilmub EMÜ kalender. Nime ees oleva märkeruudu abil saad kalendri kuvamist sisse ja välja lülitada.

| ↓ juuni 2023            | 4.1 | 5 - 11.    | juuni 202 | 3           |   | т | artu - 🔆 | Tăna 🔆   | Homme      | ☐ laupäev | Otsinguko | ht: Kalender |   |    | Q            |
|-------------------------|-----|------------|-----------|-------------|---|---|----------|----------|------------|-----------|-----------|--------------|---|----|--------------|
| ETKNRLP                 |     |            | ,         |             |   |   |          | 22-0/9-0 | 17.0/5.0   | 17.0/5    |           |              |   |    |              |
| <b>29</b> 30 31 1 2 3 4 |     | Kalender × |           |             |   |   |          |          | 💠 EMÜ kale | nder ×    |           |              |   |    |              |
| 5 6 <b>7</b> 8 9 10 11  |     | E          | Т         | К           | N | R | L        | Р        | E          | Т         | K         | N            | R | L  | Р            |
| 12 13 14 15 16 17 18    |     | 5          | 6         | 7           | 8 | 9 | 10       | 11       | 5          | 6         | 7         | 8            | 9 | 10 | 11           |
| 19 20 21 22 23 24 25    |     |            |           |             |   |   |          |          | -          |           |           |              |   |    | 11. madala → |
| 26 27 28 29 30          |     |            |           |             |   |   |          |          |            |           |           |              |   |    |              |
|                         | 8   |            |           |             |   |   |          |          |            |           |           |              |   |    | 4            |
| juuli 2023              |     |            |           |             |   |   |          |          |            |           |           |              |   |    |              |
| ETKNRLP                 | -   |            |           |             |   |   |          |          |            |           |           |              |   |    |              |
| 1 2                     | 9   |            |           |             |   |   |          |          |            |           |           |              |   |    |              |
| 3 4 5 6 7 8 9           |     |            |           |             |   |   |          |          |            |           |           |              |   |    |              |
| 10 11 12 13 14 15 16    | 10  |            |           |             |   |   |          |          |            |           |           |              |   |    |              |
| 17 18 19 20 21 22 23    |     |            |           |             |   |   |          |          |            |           |           |              |   |    |              |
| 24 25 26 27 28 29 30    | 11  |            |           |             |   |   |          |          |            |           |           |              |   |    |              |
| 31 1 2 3 4 5 6          |     |            |           |             |   |   |          |          |            |           |           |              |   |    |              |
|                         | 1   |            |           |             |   |   |          |          |            |           |           |              |   |    |              |
| 🔺 🔳 Minu kalendrid      | 12  |            |           |             |   |   |          |          |            |           |           |              |   |    |              |
| ✓ Kalender              |     |            |           |             |   |   |          |          |            |           |           |              |   |    |              |
| Sünnipäevad             | 13  |            |           | Ke: HAKA di |   |   |          |          |            |           |           |              |   |    |              |
| EMÜ kalender            |     |            |           |             |   |   |          |          |            |           |           |              |   |    |              |
|                         | 14  |            |           |             |   |   |          |          |            |           |           |              |   |    |              |
| Muud kalendrid          |     |            |           |             |   |   |          |          |            |           |           |              |   |    |              |
|                         | 1.0 |            |           |             |   |   |          |          |            |           |           |              |   |    |              |

Vaikimisi näed kalendreid üksteise kõrval. Kui soovid vaate muuta selliseks, kus sinu ja EMÜ kalendri sündmused oleksid ühes kalendris, siis klõpsa kalendri ülemises ääres olevat noolt. Kui soovid, et kalendrid oleks taas kõrvuti, vajuta taas noolele.

| Homme<br>17°C/5°C | -⊃iau<br>17° | oäev<br>C/5°C | ngukoht: EMÜ kalender - |
|-------------------|--------------|---------------|-------------------------|
| 🔶 EMÜ k           | alender 🗙    |               |                         |
| E                 | Т            | К             | N                       |
| 5                 | 6            | 7             | 8                       |
|                   |              |               |                         |
|                   |              |               |                         |
|                   |              |               |                         |
|                   |              |               |                         |
|                   |              |               |                         |
|                   |              |               |                         |
|                   |              |               |                         |
|                   |              |               |                         |
|                   |              |               |                         |
|                   |              |               |                         |